# <u>Maan en nacht</u> – video les

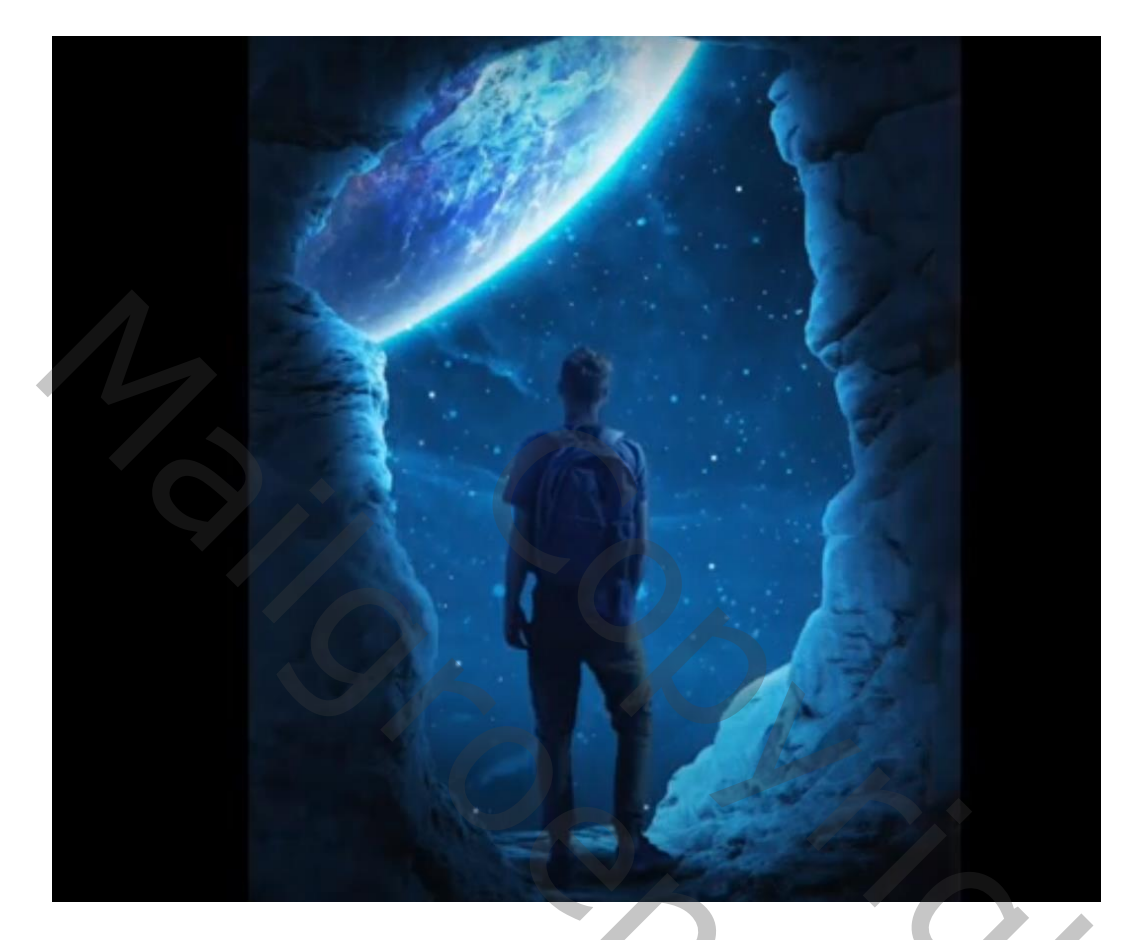

Nodig : maan; jongen; rots

Open een nieuw document : 2000 x 3000 px; 72 ppi; rots toevoegen; transformeren Snelle selectie van de lucht; selectie omkeren; laagmasker toevoegen

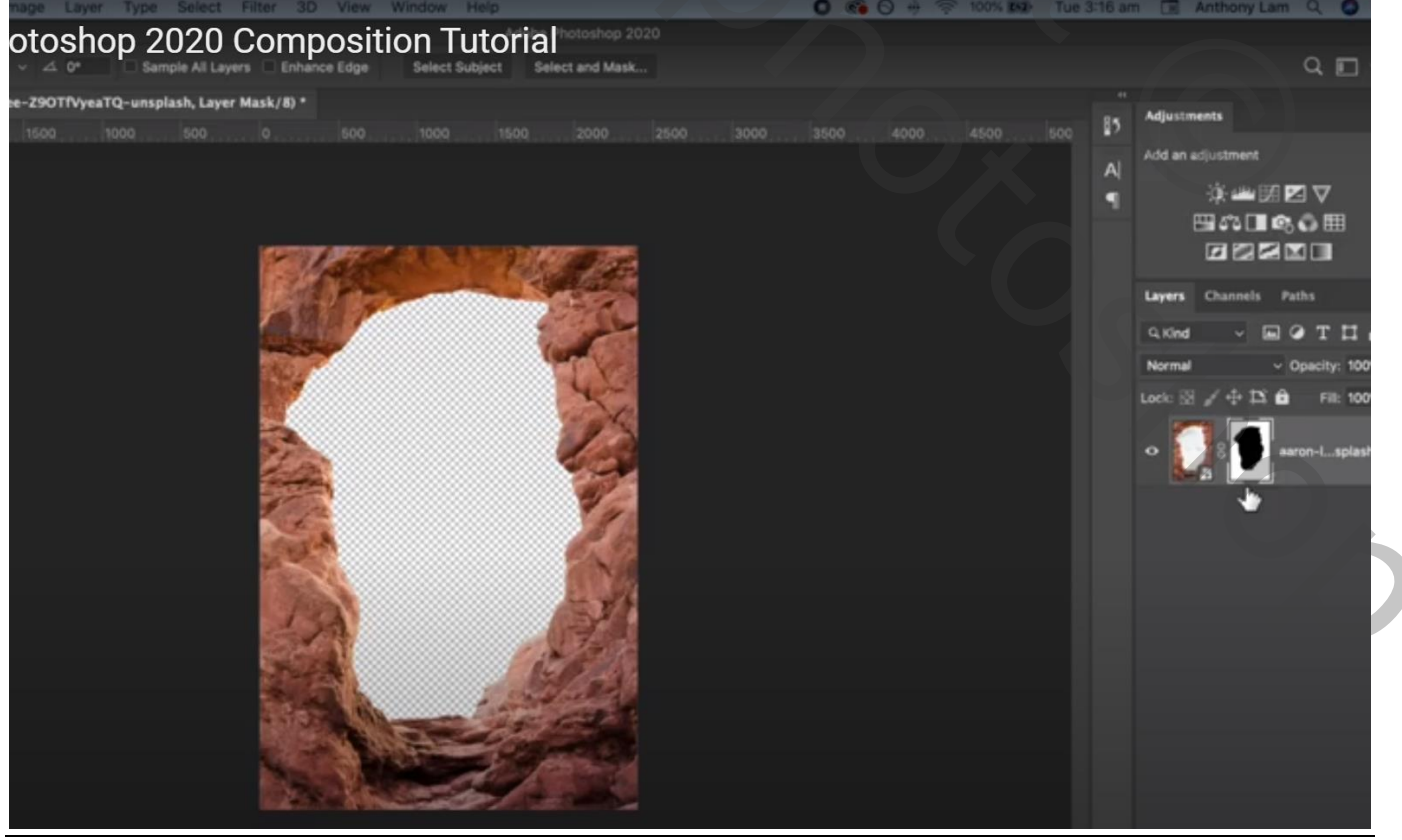

Maan en nacht - blz. 1

# "maan" toevoegen; transformeren; roteren; laag onder laag "rots" slepen

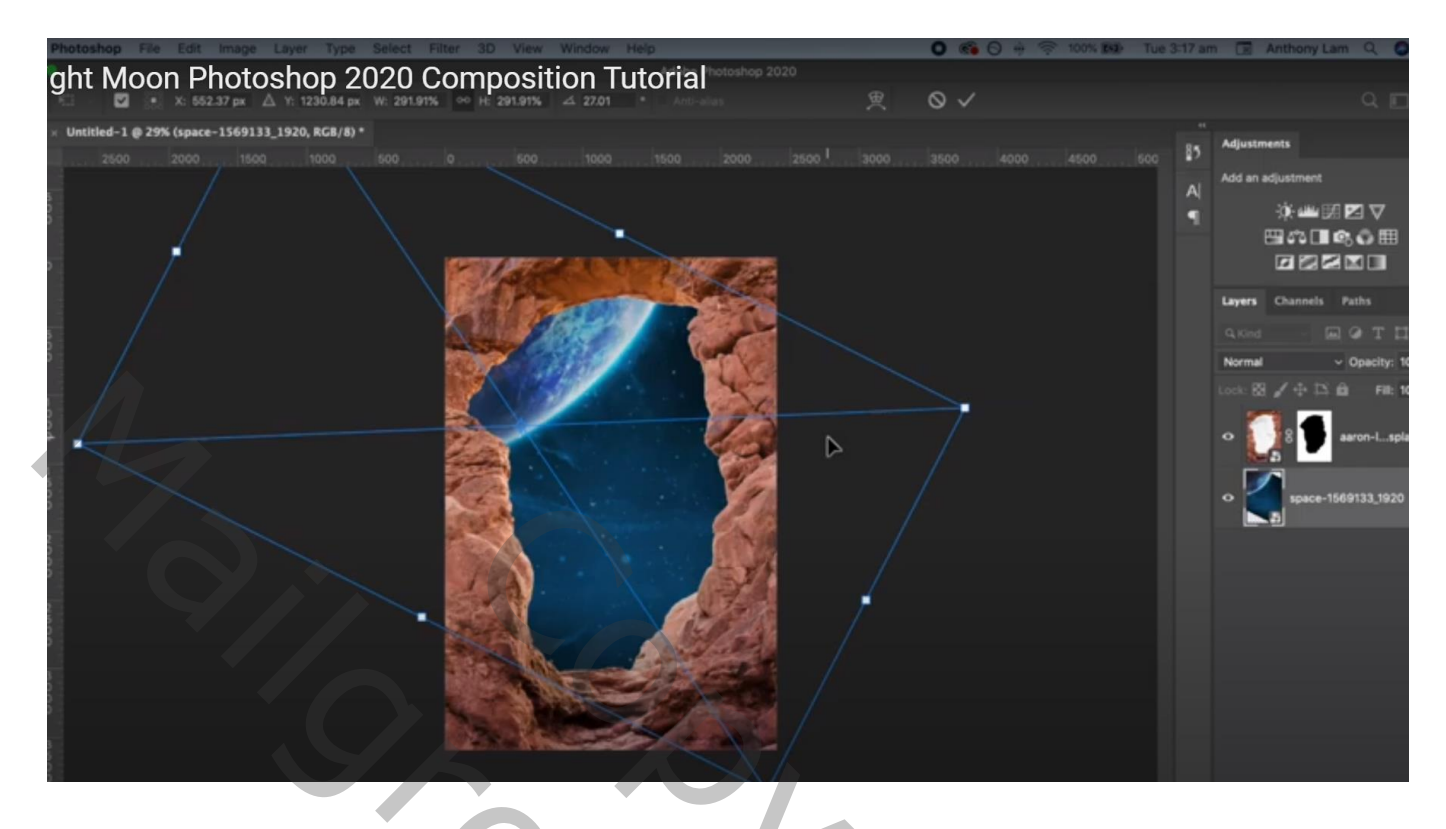

Boven de "rots" een Aanpassingslaag 'Niveaus' : Uitvoer = 0; 31

|                                                                                                    | image Layer Type Select Filter 3D View Window Help 🛛 🚱 🖓 😤 100% 🐲 Tue 3:18 a    | m 🔲 Anthony Lam Q 🔕         |
|----------------------------------------------------------------------------------------------------|---------------------------------------------------------------------------------|-----------------------------|
| Normal Opacity: 29% Prove: 100% C 2 Second http: 10% Opacity: 29% C 2 Second http: 20% A 10°     ayer Matk/6)*     1500 1000 500 000 1500 2000 1000     1500 1000 500 000 1500 2000     1500 1000 500 000 1500 1000     1500 1000 500 000 1500 1000     1500 1000 500 000 1500     1500 1000 500 000     1500 1000 100     1500 1000     1500 1000     1500 1000     1500 1000     1500 1000     1500 1000     1500 1000     1500 1000     1500 1000     1500 1000     1500 1000     1500 1000     1500 1000     1500 1000     1500 1000     1500 1000     1500 1000     1500 1000     1500 1000     1500 1000     1500 1000     1500 1000     1500 1000     150                                                                                                    | otoshop 2020 Composition Tutorial                                               |                             |
| aper Mask/8)*       ************************************                                                                                                    | : Normal - Opacity: 28% - C Flow: 100% - CA Smoothing: 10% - Q 4 0* C 23        | ۹ 🗖                         |
| 1500 1000 1500 1500 1500 2000 200 200 200 200 Preperies Brack Sastings Brackes                                                                                                    | i, Layer Mask/8) *                                                              | Adjustments                 |
|                                                                                                    | 1600 1000 600 0 600 1000 1500 2000 2500 300 Properties Brush Settings Brushes 🔳 | Add an adjustment           |
|                                                                                                    | all Levels                                                                      | 14                          |
|                                                                                                    | Predit: Custom ~                                                                |                             |
|                                                                                                    |                                                                                 |                             |
|                                                                                                    |                                                                                 |                             |
|                                                                                                    |                                                                                 | Layers Channels Paths       |
| Image: Strate of the strate of the strate |                                                                                 |                             |
|                                                                                                    |                                                                                 | Normal                      |
|                                                                                                    | ₩ <u>A</u> 0 1.00 255                                                           | Lock: 121 / 10 12 Fill: 100 |
|                                                                                                    |                                                                                 | • F ⊞ 8 Hue/on              |
|                                                                                                    | Output Levels: 0 31                                                             |                             |
|                                                                                                    |                                                                                 | о гши 8 🕥 Levels 1          |
|                                                                                                    |                                                                                 |                             |
|                                                                                                    |                                                                                 | o                           |
| • • • • • • • • • • • • • • • • • • •                                                                                                    |                                                                                 |                             |
|                                                                                                    |                                                                                 | o space-1569133,1920        |
|                                                                                                    |                                                                                 | <b>N</b> .5                 |
|                                                                                                    |                                                                                 |                             |
|                                                                                                    |                                                                                 |                             |
|                                                                                                    |                                                                                 |                             |
|                                                                                                    |                                                                                 |                             |
|                                                                                                    |                                                                                 |                             |

Op laagmasker schilderen met zacht zwart penseel, dekking = 50%; randen van de rots beschilderen

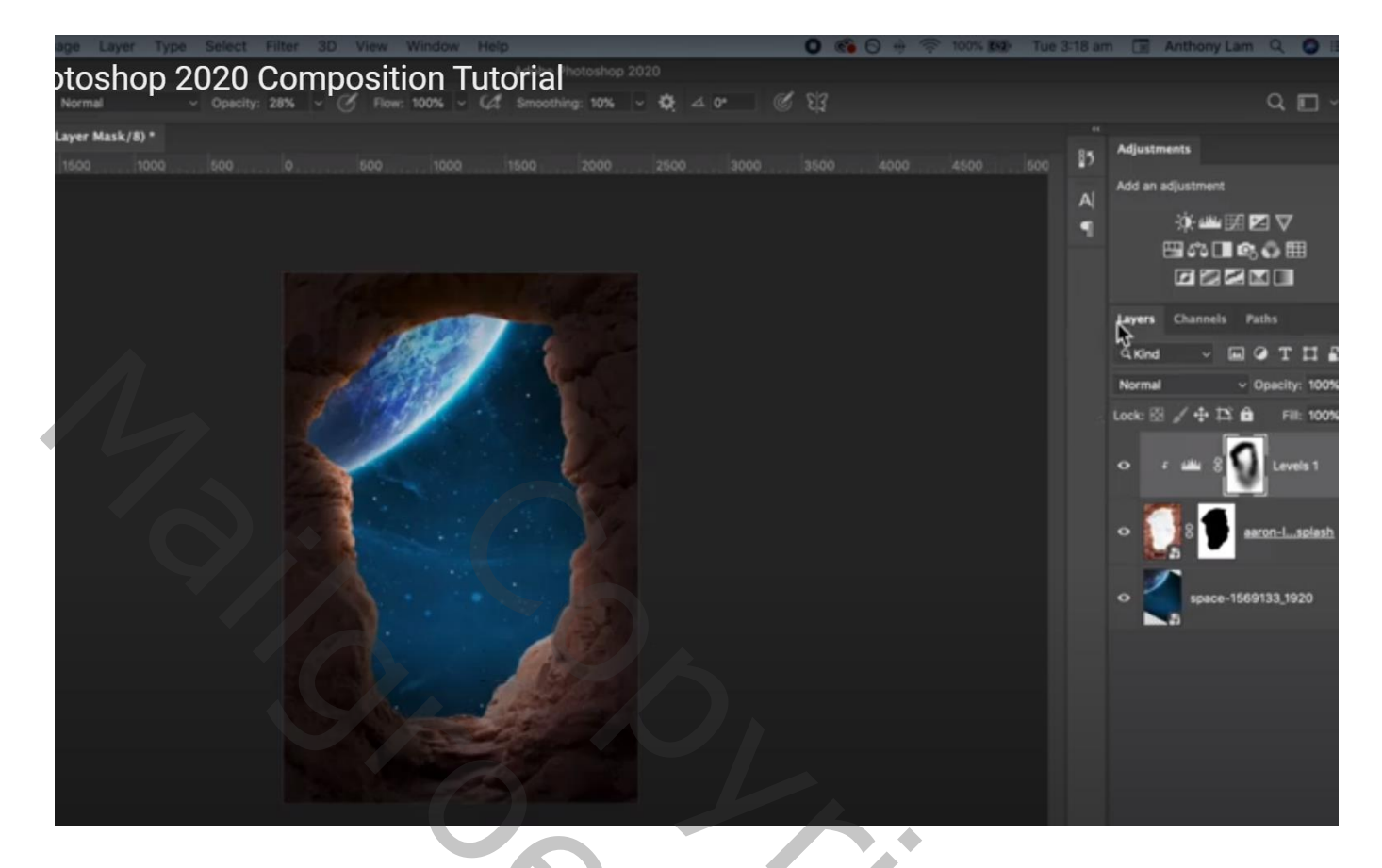

Aanpassingslaag 'Kleurtoon/Verzadiging' : 0 ; -90 ; 0 ; Uitknipmasker

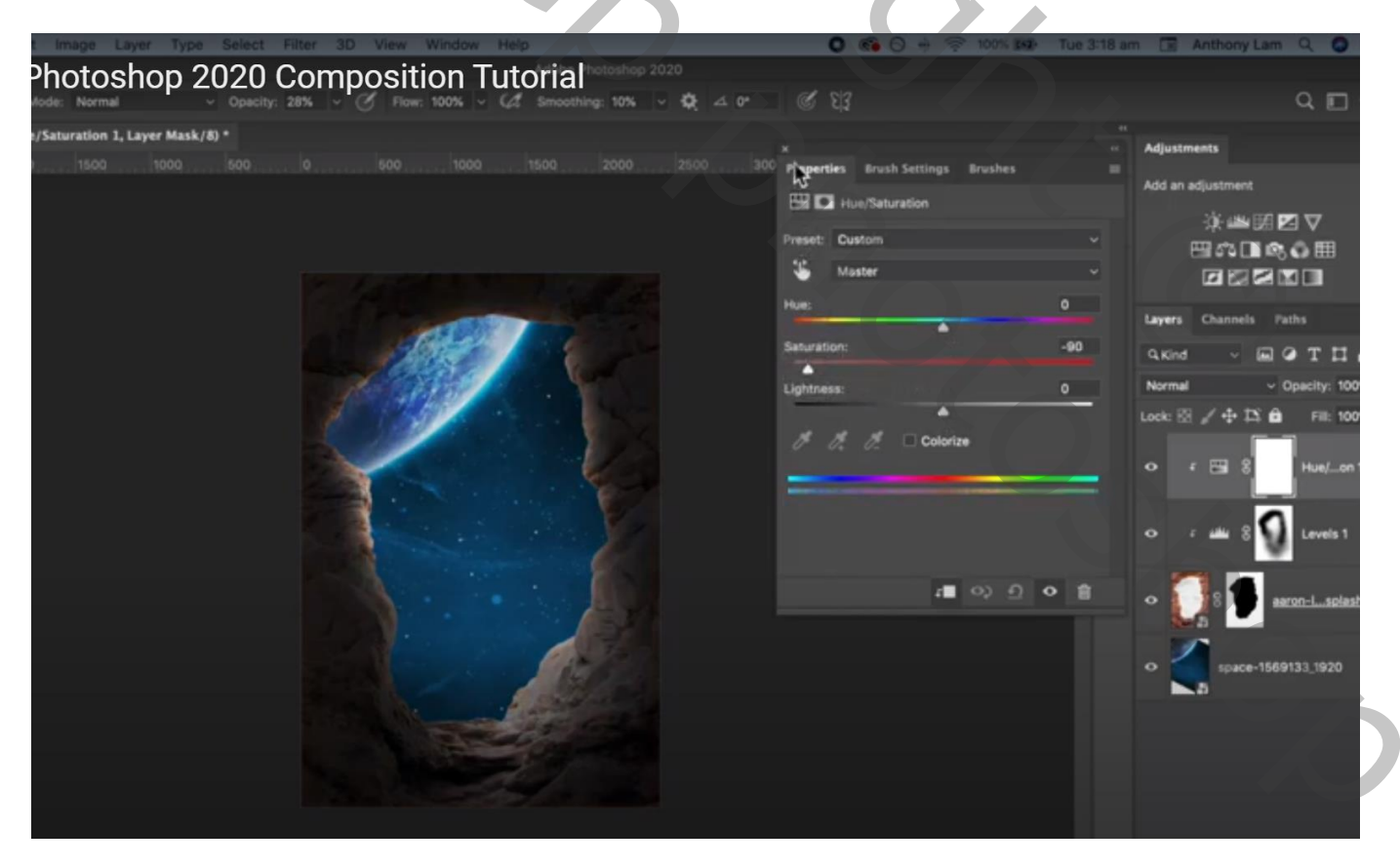

Nog een Aanpassingslaag 'Kleurtoon/Verzadiging' : Vink vullen met kleur aan; 203 ; 64 ; 0 ; Uitknipmasker

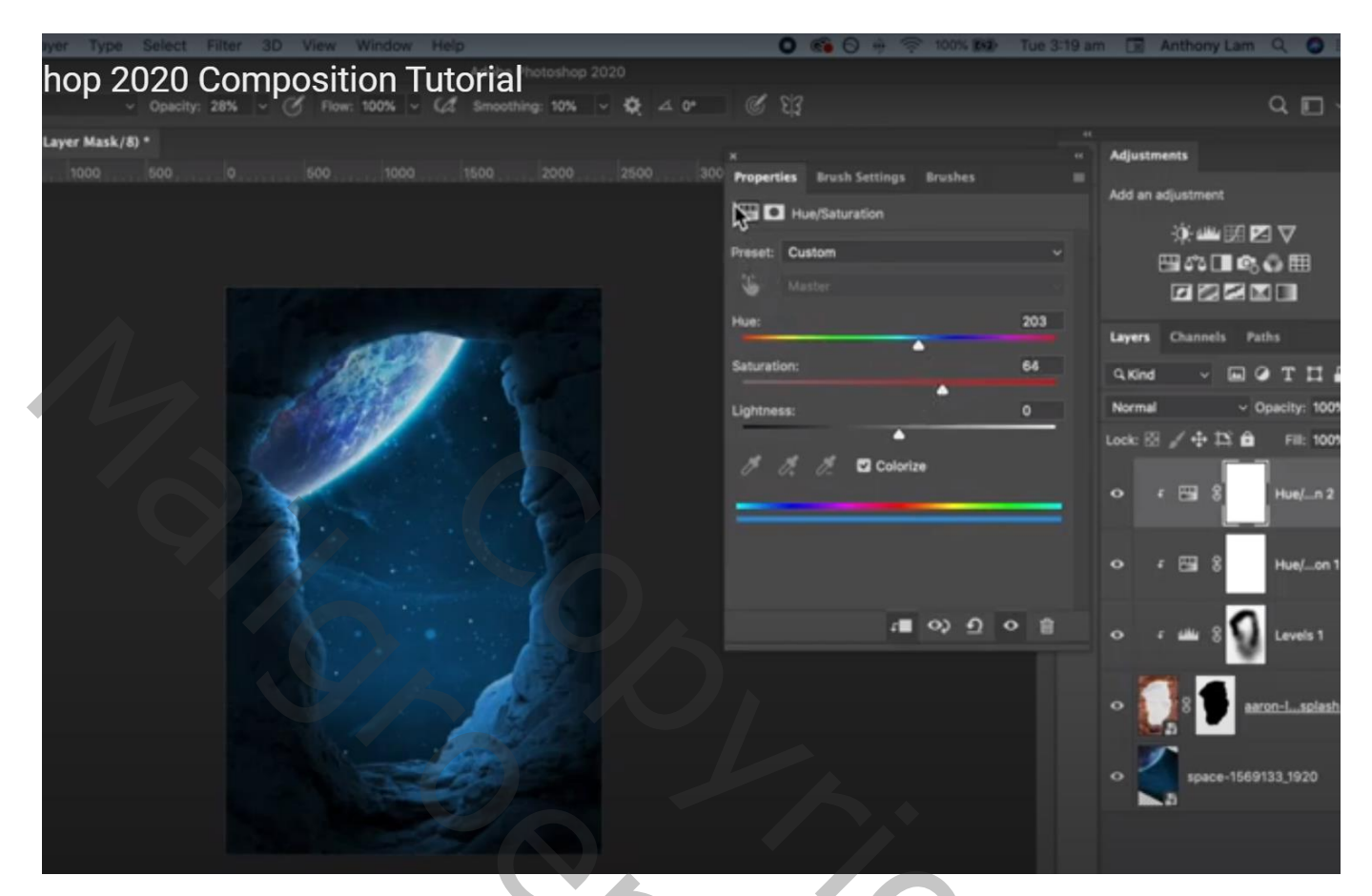

## De "jongen" toevoegen

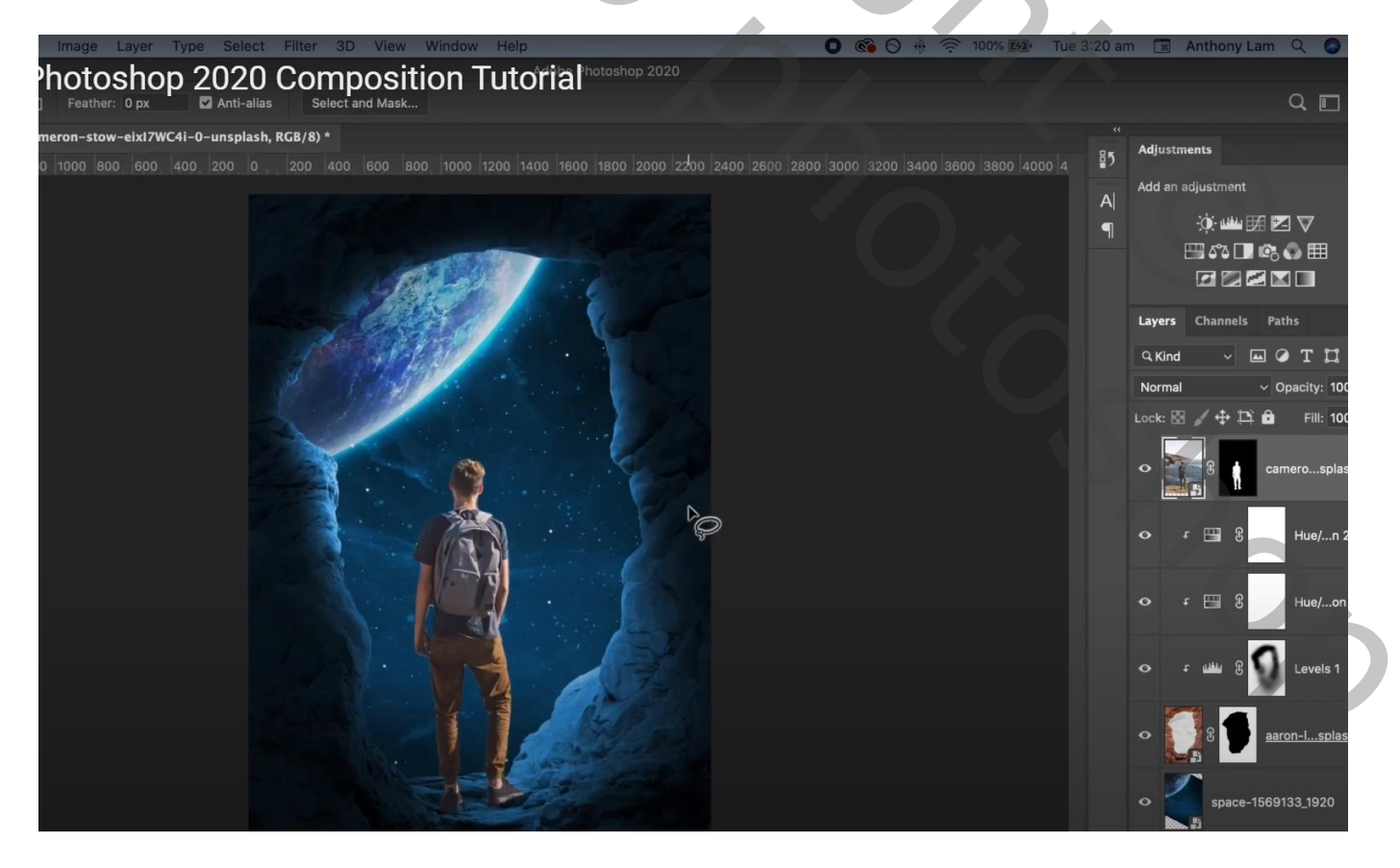

#### Aanpassingslaag 'Niveaus': Uitvoer = 0 ; 47 ; Uitknipmasker Op laagmasker schilderen: zacht zwart penseel, dekking = 20% ; randen van de man beschilderen

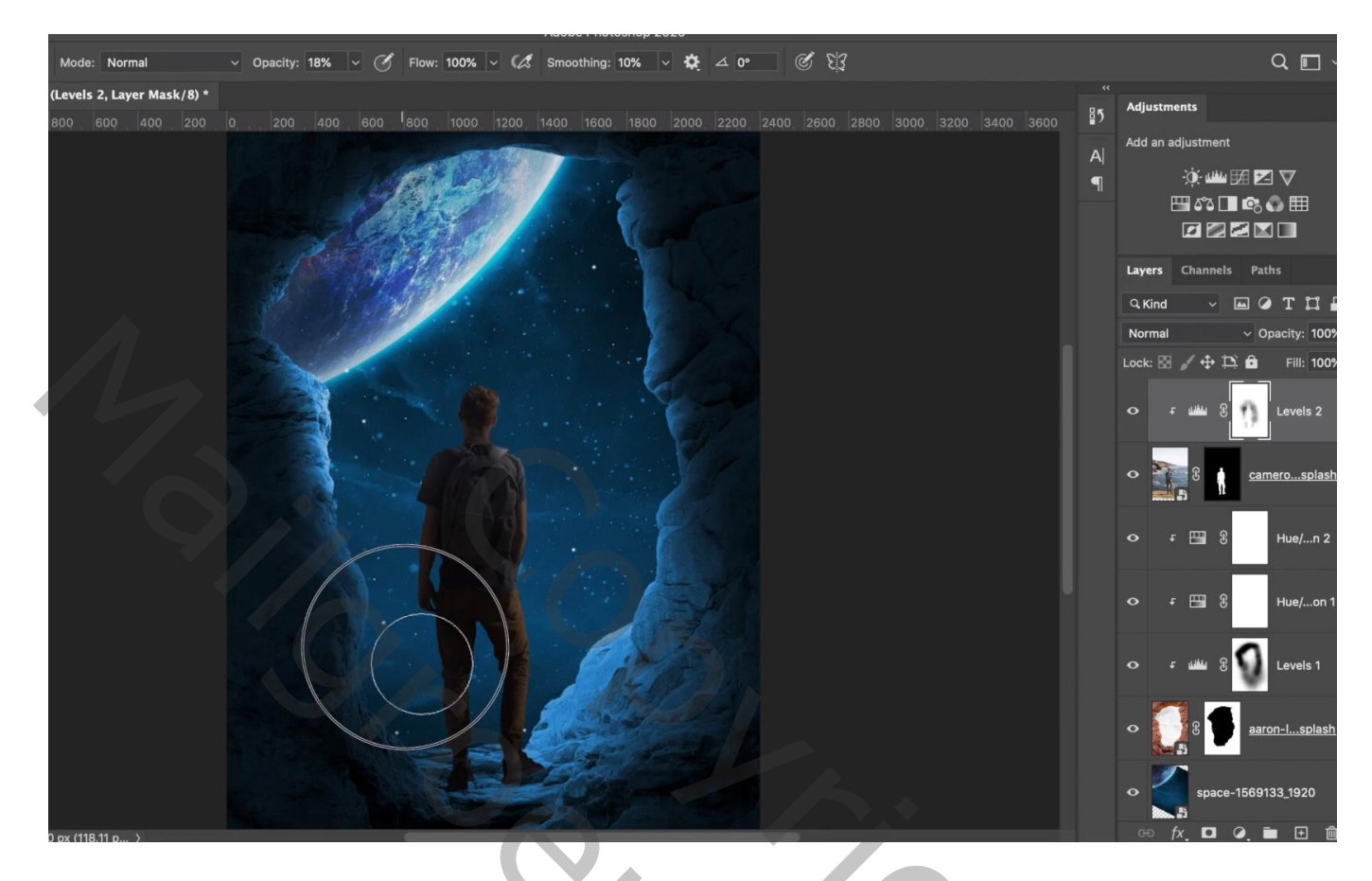

Aanpassingslaag 'Kleurbalans' : Middentonen = -59 ; 0 ; 47 ; Uitknipmasker

| nage Layer Type Select Filter 3D View Window Help                                                                  | 0 🚳 🖯 🚸 🛜 100% 🕅                       | Tue 3:22 am 🔳 Ant             | hony Lam 🔍 🤇                                                       |
|----------------------------------------------------------------------------------------------------|----------------------------------------|-------------------------------|--------------------------------------------------------------------|
| otoshop 2020 Composition Tutoria hotoshop 2020<br>Normal v Opacity: 18% v & Flow: 100% v & Smoothing: 10% v & 4 0° | 6 83                                   |                               | Q 🗉                                                                |
| Balance 1, Layer Mask/8) *                                                                                         |                                        |                               |                                                                    |
| 600 400 200 0, 200 400 600 800 1000 1200 1400 1600 1800 2000 2200 24                                               | ×<br>Properties Brush Settings Brushes | Adjustment Add an adju خ خ 59 | s<br>stment<br>(* 山山 5月 12 マ<br>び 1 00 00 00 田<br>ゴ 2 2 2 1 10 10  |
|                                                                                                    | Magenta Green                          | 0 Layers Cl                   | annels Paths                                                       |
|                                                                                                    | Yellow Blue                            | +47 Q Kind                    | - <b>-</b> • T <b>:</b>                                            |
|                                                                                                    | Preserve Luminosity                    | Normal                        | ✓ Opacity: 1                                                       |
|                                                                                                    |                                        |                               | 373         8         Coloc           374         8         Levels |
|                                                                                                    | t∎ ∽ <del>0</del> <                    | > 🛍 🔹 🏊                       | Camerosp                                                           |
|                                                                                                    |                                        |                               | Hue/r                                                              |
|                                                                                                    |                                        |                               | 🖽 8 Hue/a                                                          |
|                                                                                                    |                                        | Q F I                         | e B Levels                                                         |

## Nieuwe laag onder de jongen; schaduwstip plaatsen; transformeren Laagmaodus = Vermenigvuldigen ; laagdekking = 80%

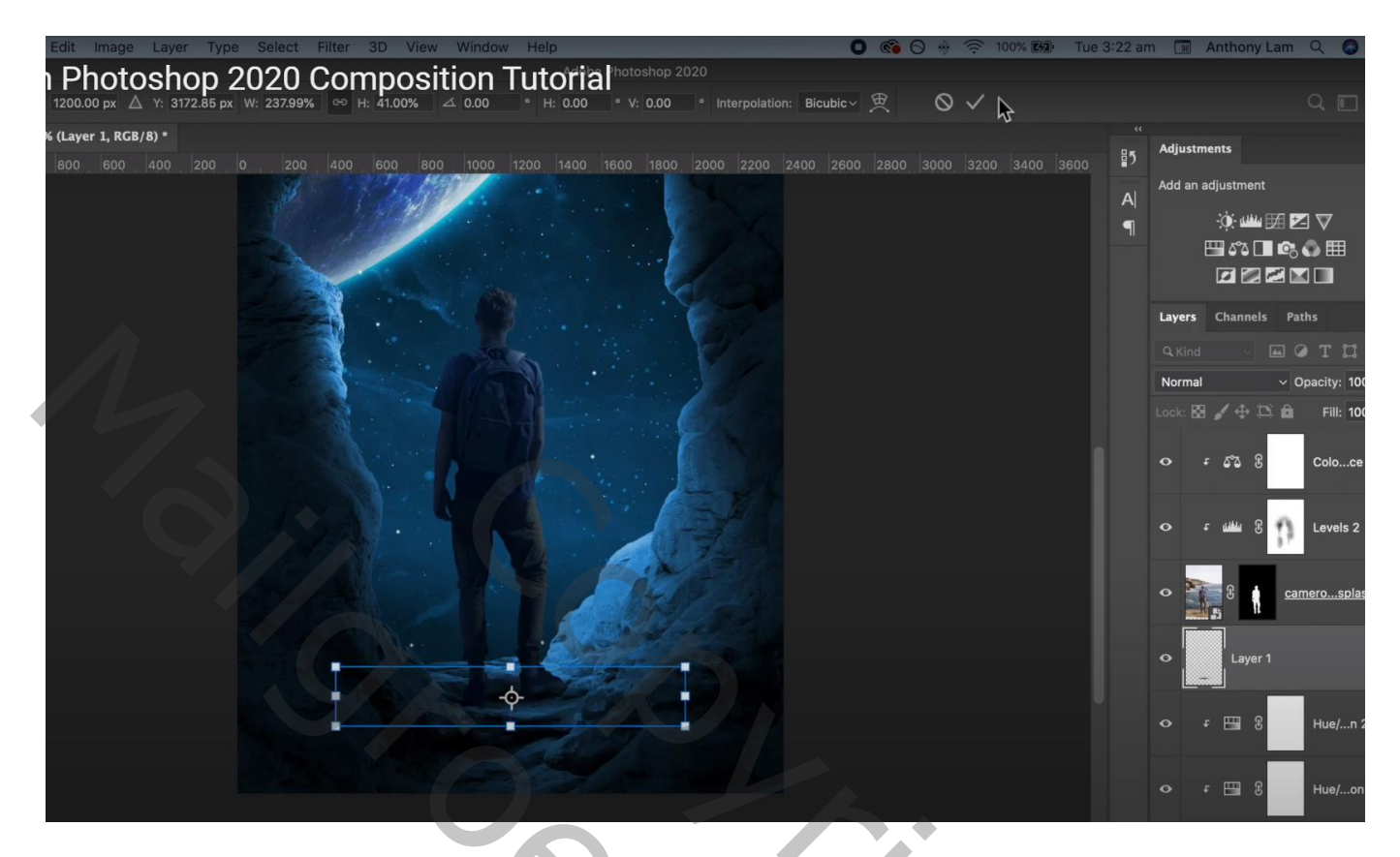

Nieuwe laag, nog een schaduw stip plaatsen; transformeren; de schaduw onder rechter voet plaatsen Laagmodus = Vermenigvuldigen; Laagdekking = 75%

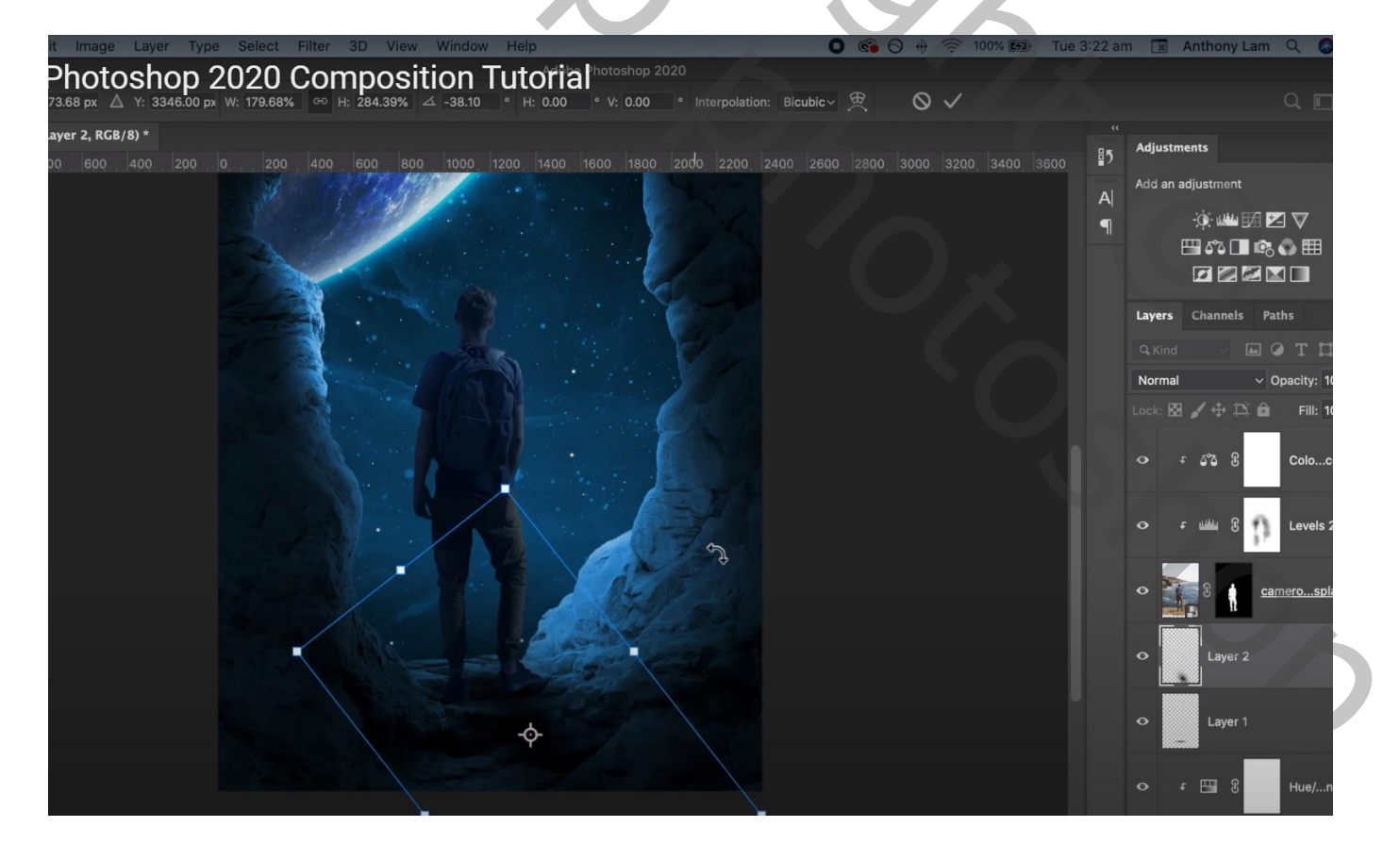

Bovenste samengevoegde laag maken met Ctrl + Alt + Shift + E; laag omzetten in Slim Object Op de samengevoegde laag : Filter  $\rightarrow$  Ruis  $\rightarrow$  Ruis : 5 ; Uniform

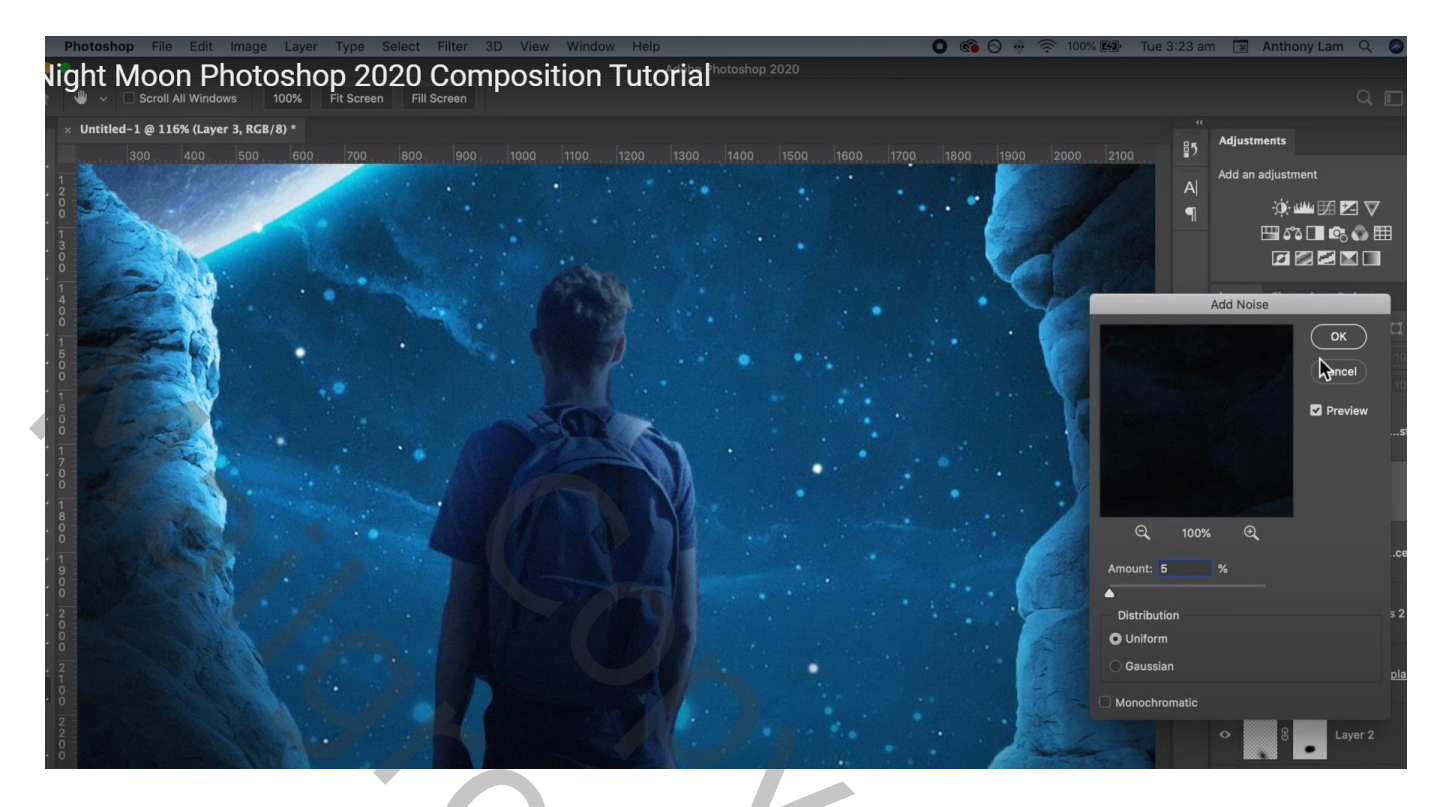

Aanpassingslaag 'Kleurbalans', Middentonen = -18; 0; 16; Uitknipmasker

| ile Edit Image Layer Type Select Filter 3D View Window Help | 0 🔞 🔿 🚸 🎅 100% 🕅                       | Tue 3:24 ar | n 🔳 Anthony Lam 🔍 🔕 🗄        |
|-------------------------------------------------------------|----------------------------------------|-------------|------------------------------|
|                                                             |                                        |             |                              |
| 24 7% (Colar Balance 2: Lauer Mark /8) *                    |                                        |             |                              |
| 34.7% (COOL Balance 2, Cayer Mask/9)                        | X<br>Bronastias Pruch Cattings Pruchas |             | Adjustments                  |
|                                                             |                                        |             | Add an adjustment            |
|                                                             |                                        |             |                              |
|                                                             | Tone: Midtones                         |             | 🖽 🖧 🗖 🔹 🖏 🆽                  |
|                                                             | Cyan R                                 | ed -18      |                              |
|                                                             | Magenta Gre                            | en 0        | Layers Channels Paths        |
|                                                             | Yellow B                               | ue +16      | 9.Kind - 🖬 🖉 T 🞞 🖬           |
|                                                             | ✓ Preserve Luminosity                  |             | Normal v Opacity: 100%       |
|                                                             |                                        |             | Lock: 🔝 🖌 🕂 🋱 🛍 🛛 Fill: 1009 |
|                                                             |                                        |             | ा कि कि Brighst 1            |
|                                                             |                                        |             | ා                            |
|                                                             | t∎ රා ච                                | •           | • Laver 3 (                  |
|                                                             |                                        |             | Smart Filters                |
|                                                             |                                        |             | ● チ 5% 8 Coloce 1            |
|                                                             |                                        |             | ဝ ச 🕮 ၉ 🚺 Levels 2           |
|                                                             |                                        |             |                              |

#### Aanpassingslaag 'Helderheid/Contrast' : 62 ; 0 ; Uitknipmasker

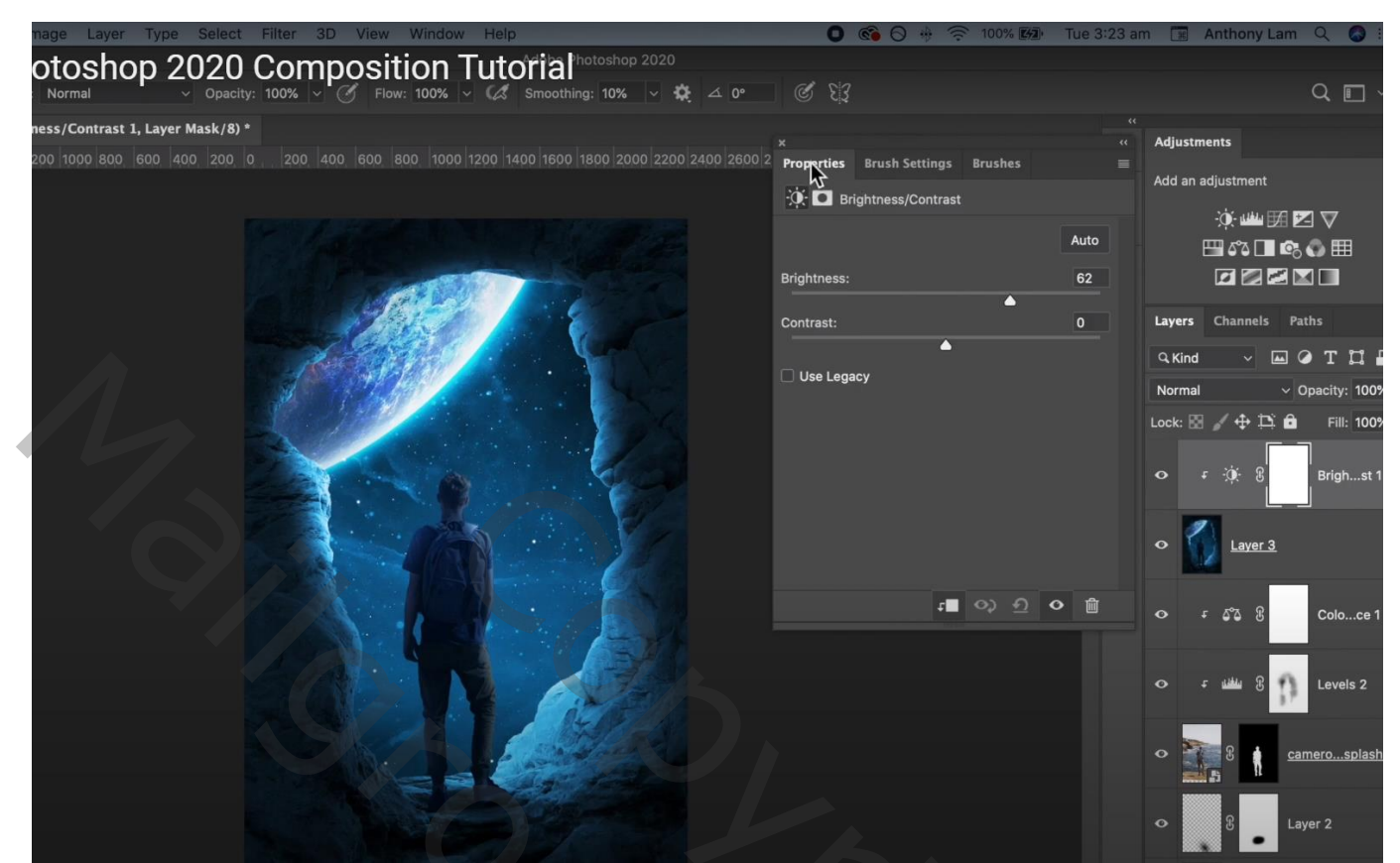

Niet vergeten : Afbeeldingsgrootte aanpassen!!!

| Lagen Kanalen Paden                | *     |
|------------------------------------|-------|
| Normaal Vekking: 100%              | F     |
| Vergr.: 🖸 🖌 🕂 📾 Vul: 100%          | F     |
| Figure 1     Helderheid/contrast 1 |       |
| Kleurbalans 2                      |       |
| eiun 🚺 💌                           |       |
| Kleurbalans 1                      |       |
| Niveaus 2                          |       |
| 💌 👔 👔 jongen                       |       |
| Schaduw 2                          |       |
| schaduw1                           |       |
| Kleurtoon/verzadiging 2            |       |
| F & Kleurtoon/verzadiging 1        |       |
|                                    |       |
| 💌 🚺 8 🕊 rots                       |       |
| 💌 🎽 maan                           |       |
| Achtergrond                        |       |
| Ge f×. □ Ø. □ 1 5                  | <br>} |

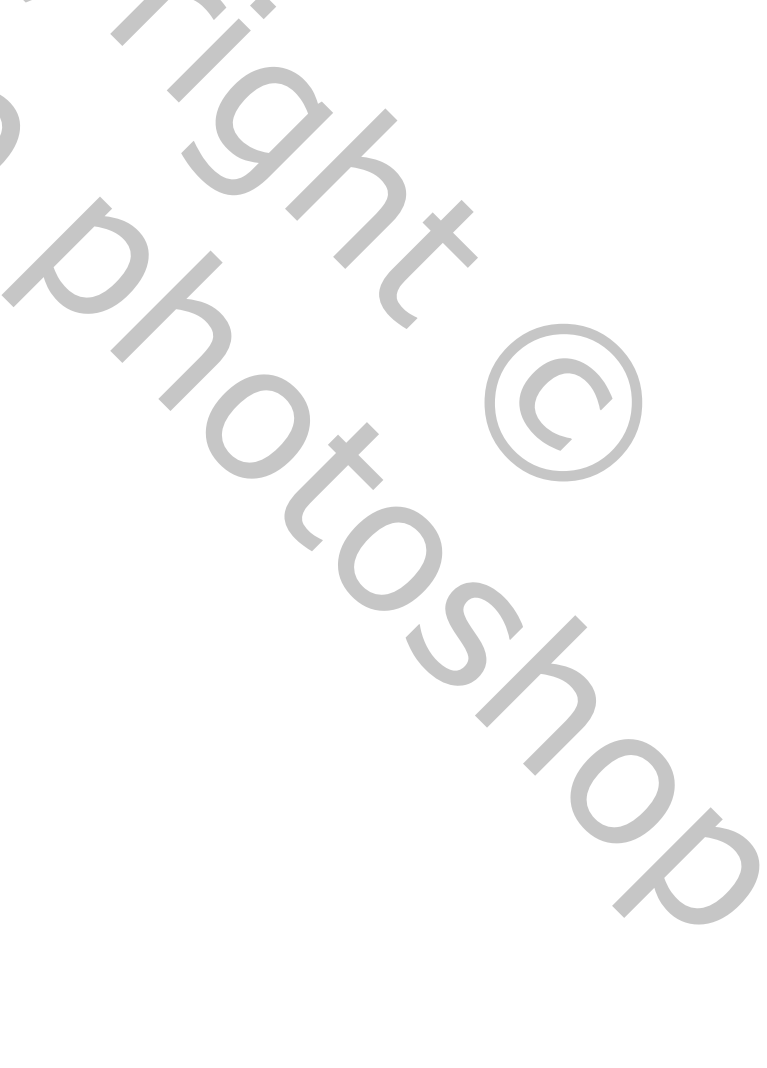

Maan en nacht – blz. 8